# KobaSpeech 2

Má-li počítač sloužit jako hlasový výstup, potřebujete program typu Zoomtext Zvětšovač/Odečítač (zvětšování s hlasovou podporou), LunarPlus (zvětšování s hlasovou podporou) apod. Tyto programy jsou sice distribuované s vlastní syntézou, která však nemusí obsahovat všechny potřebné hlasy. KobaSpeech 2 je systém převodu textu na řeč (TTS systém: text-to speech), který lze připojit ke standardnímu rozhraní pro řeč SAPI 5 v systému Windows. KobaSpeech 2 používá nejnovější hlasy firmy Nuance ze systému VOCALIZER. Jsou to hlasy vysoké kvality ve vzorkování 22 kHz kvalitou blízké hlasům přirozeným. Seznam dostupných hlasů najdete na stránce http://www.kobaspeech.com

## 30-ti denní zkušební verze

První instalaci systému KobaSpeech 2 můžete provozovat jako 30-ti denní zkušební verzi. Po 30 dnech přestane syntéza pracovat. Můžete si však zakoupit sériové číslo a zkušební verzi konvertovat na verzi plnou.

## Plná verze

Sériové číslo plné verze zakoupíte u svého prodejce, distributora systému KobaSpeech 2. Seznam distributorů najdete na stránce http://www.kobaspeech.com

Zakoupené sériové číslo zadáte do programu KobaSpeech 2. Sériové číslo obsahuje ochranný kód a kód počtu zakoupených hlasů.

Nemusíte už nic dalšího instalovat, jenom do instalované zkušební verze zadáte sériové číslo a tím software konvertujete na verzi plnou.

## Ke stažení

Systém KobaSpeech 2 stáhnete z internetové stránky http://www.kobaspeech.com

## Požadavky na systém

- Windows XP (32-bit/64-bit), Windows Vista (32-bit/64-bit), Windows 7 (32-bit/64-bit)
- Min. 512 MB RAM
- Min. 100 MB volného prostoru na pevném disku pro každý hlas
- zvuková karta

# Instalace

## 1. Instalujte TTS sytém: "Instalátor KobaSpeech 2"

Instalátor KobaSpeech instaluje TTS systém pro všechny hlasy. Samotné hlasy bez TTS systému nebudou mluvit.

Systém pracuje jako zkušební verze po dobu 30 dnů od instalace. Po uplynutí zkušební lhůty musíte zakoupit sériové číslo, má-li TTS systém zase pracovat.

- Spusťte instalátor "KobaSpeech 2 Installer"

- V systému Windows Vista musíte instalaci programu potvrdit. Odklepněte "Povolit (Allow)".

- Zvolte jazyk a stiskněte "Dále (Next)".
- Odklepněte " Dále (Next)".

 Na začátku instalace se otevře licenční ujednání k instalovanému programu. Pokud s ujednáním souhlasíte, můžete pokračovat v instalaci tlačítkem "Dále (Next)".
Odmítnete-li ujednání, v instalaci pokračovat nemůžete.

- Odklepněte "Instalovat (Install)".

- Následnou zprávu odklepněte tlačítkem "OK":

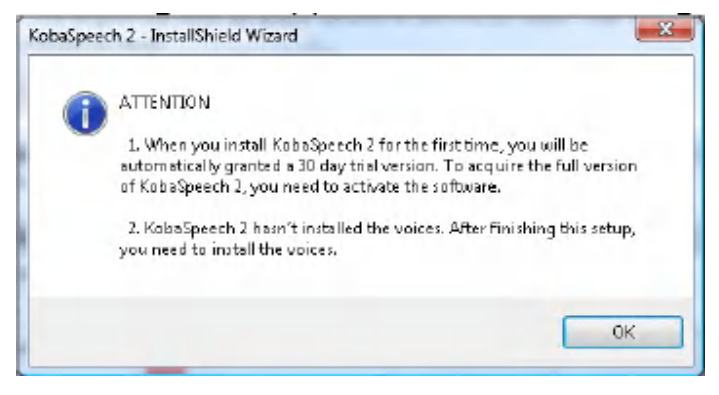

- Instalaci dokončíte tlačítkem "Dokončit (Finish)".

#### POZOR

Když nejprve instalujete hlas, dostanete chybovou hlášku. Musíte instalovat TTS systém jako první, před instalací hlasů.

## 2. Instalace hlasů

Po instalaci TTS systému instalujete postupně jednotlivé hlasy.

- Otevřete "Vocalizer XXXX – XXXX For KobaSpeech 2".

- V systému Windows Vista musíte instalaci programu potvrdit. Odklepněte "Povolit (Allow)".

- Odklepněte "Next".

 Na začátku instalace se otevře licenční ujednání k instalovanému programu. Pokud s ujednáním souhlasíte, můžete pokračovat v instalaci tlačítkem "Dále (Next)".
Odmítnete-li ujednání, v instalaci pokračovat nemůžete.

- Zvolte úplnou instalaci a odlepněte "Dále (Next)".
- Odklepněte "Instalovat (Install)".
- Instalaci dokončíte tlačítkem "Dokončit (Finish)".
- Instalujete-li více hlasů, celý postup opakujete.

#### POZOR

Když nejprve instalujete hlas, dostanete chybovou hlášku. Musíte instalovat TTS systém jako první, před instalací hlasů.

## Aktivace

Po první instalaci TTS systému KobaSpeech 2 můžete systém používat 30 dní jako zkušební verzi. Po 30 dnech přestane program pracovat. Můžete však zkušební verzi proměnit ve verzi plnou z menu Start > Programy > KobaSpeech 2 a odklepnete "Activation",

#### A ve

- Windows Vista: V systému Windows Vista musíte aktivaci povolit. Odklepněte "Allow".

| Activation:            | Demo license evoires on 7/06/2009                                             |   |
|------------------------|-------------------------------------------------------------------------------|---|
| Activation.            | Denio license expires on 7700/2003                                            |   |
| Fingerprint:           | LVVT-6RVM-GZXR-53GS                                                           | 1 |
| Serial number:         |                                                                               |   |
| Activation code:       | T                                                                             |   |
|                        | Áctivate Automaticallu                                                        | 1 |
|                        |                                                                               |   |
| Visit t<br><u>http</u> | his website to activate your software:<br>p://registration.kobavision.be/KS2/ |   |
| Vocalizer voices —     |                                                                               |   |
| Number of voices a     | ctivated: All                                                                 |   |
| Number of voices in    | nstalled: 1                                                                   |   |
| List of installed voic | es:                                                                           |   |
| Vocalizer Xander -     | Dutch For KobaSpeech 2                                                        |   |
|                        |                                                                               |   |
|                        |                                                                               |   |
|                        |                                                                               |   |
|                        |                                                                               |   |

#### Automatická aktivace

- Zadejte sériové číslo do pole "Serial number".
- Klepněte v poli "Activation code", tlačítko "Activate Automatically" se zvýrazní.
- Odklepněte "Activate Automatically".
- Aktivační kód je automaticky vložem do systému.

#### Aktivace po internetu

- Otevřete stránku http://registration.kobavision.be/KS2/
- Zadejte kód systému (machine fingerprint) do příslušného pole na stránce.
- Zadejte sériové číslo do příslušného pole na stránce.
- Odklepněte "activate".
- Zkopírujte sériové číslo a aktivační kód do aktivačního okna na svém počítači.

#### Aktivace po telefonu

- Zavolejte svému prodejci.
- Sdělte mu kód systému (machine fingerprint) a sériové číslo.
- Prodejce zjistí Váš aktivační kód.
- Zadejte sériové číslo a aktivační kód do aktivačního okna na svém počítači.

#### Počet hlasů

Sériová čísla odrážejí počet hlasů. Když instalujete více hlasů, než jste zakoupili, syntéza přestane pracovat. Vypíše se chybová hláška:

| KobaSp | eech 2                                                                                                    |
|--------|----------------------------------------------------------------------------------------------------|
| 8      | KabaSpeech 2 was activated for 2 Vacalizer values, but 3 volues were-<br>installed.<br>You can eithen<br>- Uninstall 1 Vacalizer values using the Windows Control Panel.<br>- Cantact your dealer to license mare KobaSpeech 2 Vocalizer volces.<br>Consult the KabaSpeech 2 Activation dialog box to find more<br>information about installed volces. |
|        | Until this issue is resolved, the KobaSpeech 2 Vocalizer unices will be unavailable.                                                                                                    |
|        | OK.                                                                                                    |

Musíte buď přidaný hlas odinstalovat nebo koupit sériové číslo pro více hlasů. Hlasy odinstalujete v Ovládacích panelech Windows – Programy. Vyberte hlas a odklepněte odinstalovat. Instalované / aktivované hlasy vidíte v aktivačním okně.

| Nationation:                               | Domo liconos cupiros on 7/00/2000                                             |   |
|--------------------------------------------|-------------------------------------------------------------------------------|---|
| AGUVAUUN.                                  | Demo license expires on 7706/2003                                             |   |
| Fingerprint:                               | LVVT-6RVM-GZXR-53GS                                                           | - |
| Serial number:                             | 1                                                                             |   |
| Activation code:                           | [                                                                             |   |
|                                            | Activate Automatically                                                        | 1 |
| Visit I<br><u>httr</u><br>Vocalizer voices | his website to activate your software:<br>b://registration.kobavision.be/KS2/ |   |
| Number of voices a                         | ctivated: All                                                                 |   |
| Number of voices installed: 1              |                                                                               |   |
| ist of installed voic                      | es:                                                                           |   |
| Vocalizer Xander -                         | Dutch For KobaSpeech 2                                                        |   |

## POZOR

Při zadání neplatného sériového čísla obdržíte hlášku:

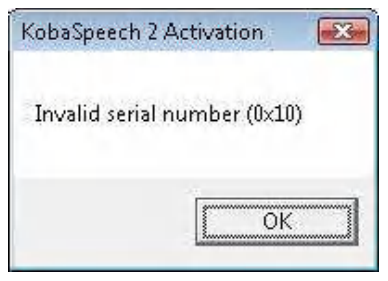

Pokud při automatické aktivaci nejste připojeni k internetu, dostanete tuto hlášku:

| KobaSpeech 2 Activation                              |                           |
|------------------------------------------------------|---------------------------|
| Error during automatic activation:Kan de op <u>o</u> | jegeven bron niet vinden. |
|                                                      | [OK                       |

# Práce se syntézou Kobaspeech 2

## Zoomtext Zvětšovač/Odečítač

Otevřete dialog pro nastavení řeči z menu ZoomTextu: Řeč > Syntéza. V poli Syntetizér vyberete patřičný hlas a potvrdíte OK.

Nastavení odezvy

Z uživatelského rozhraní otevřete dialog Řeč > Psaní. V okně Nastavení odezvy změňte příslušná nastavení:

- na kartě Psaní zvolte "Klávesy a slova" a Tisknutelné klávesy"

- na kartě Myš zvolte "okamžitá odezva" a "odezva všech slov na řádku nebo objekt" Změnu nastavení potvrdíte OK.

Pokud chcete, aby ZoomText po každém spuštění startoval s těmito novými nastaveními, uložte poslení nastavení jako implicitní.

## LunarPlus/SuperNova

Upravte nastavení pro syntetizér a hlas. Go to "General" → "Advanced Options" → "SAM Setup". V seznamu zvolte "Sam to SAPI 5". Odklepněte "Konfigurovat". Zvolte patřičný hlas. Potvrďte OK.

Vrátíte se do seznamu. Odklepněte "Zavřít". Otevřete "General" → "Voice Preferences". Na kartě "Synthesiser configuration" odklepněte "Select Synthesiser". Zvolte "SAPI 5.0 Synthesizer" a potvrďte "OK". Kdykoli pozdějí můžete hlas změnit tlačítkem "Configure" v menu "Synthesiser configuration".

## Window-Eyes

Upravte nastavení pro syntetizér a hlas. Otevřete "Soubor (File)" → "Volba syntetizéru (Select Synthesizer)". Zvolte "SAPI5" a vyberte patřičný hlas. Potvrďte OK.

© 2009 KOBA Vision De Oude Hoeven 6 • 3971 Leopoldsburg • Belgium Tel. +32 (0)11 34 45 13 • Fax +32 (0)11 34 85 25 info@kobavision.be http://www.kobavision.be – http://www.kobaspeech.com (T) 2010 Spektra – http://www.spektra.eu